# VIRTUAL STAFF 管理者向け ユーザーガイド

2025.04.03 Ver.2.1

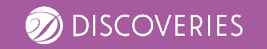

| ◆ <u>はじめに – 概要説明</u>        | - P3  |
|-----------------------------|-------|
| ◆ <u>管理者の基本操作と手順</u>        | - P6  |
| 1. <u>サインイン</u>             |       |
| 2. <u>ナレッジの学習</u>           |       |
| 3. <u>バーチャルスタッフを就業開始</u>    |       |
| 4. <u>バーチャルスタッフと会話をする</u>   |       |
| 5. <u>利用ユーザーの登録</u>         |       |
| ◆ <u>社内に展開する</u>            | - P14 |
| 1. <u>ユーザーの設定</u>           |       |
| 2. <u>利用状況レポートの確認</u>       |       |
| ◆ <u>Teams でご利用いただく場合</u>   | - P17 |
| ◆ <u>Appendix – よくあるご質問</u> | - P20 |
|                             |       |

# 目次

## はじめに

権限設定や、基本操作をご紹介します

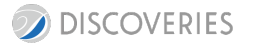

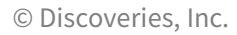

バーチャルスタッフは、「管理者」、「派遣先指揮管理者」、「利用可能ユーザー」の計3つの権限で成り立っています。

|                    | でです。<br>でです。<br>でです。<br>でです。<br>でです。<br>でです。<br>でです。<br>でです。 | 「「「「」」」では、「」」では、「」」では、「」」では、「」」では、「」」では、「」」では、「」」では、「」」では、「」」では、「」」では、「」では、「 | でです。<br><b> わ 用 可 能 ユ ー ザ ー</b><br>スタッフを<br>利用することができます |
|--------------------|--------------------------------------------------------------|------------------------------------------------------------------------------|---------------------------------------------------------|
| 派遣先指揮管理者権限の設定      | $\bigcirc$                                                   | *自身が付与されているスタッフのみ                                                            | —                                                       |
| 利用可能ユーザーの設定        | $\bigcirc$                                                   | *自身が付与されているスタッフのみ                                                            | —                                                       |
| ナレッジのアップロード/メンテナンス | $\bigcirc$                                                   | <b>へ</b><br>*自身が付与されているスタッフのみ                                                | —                                                       |
| スタッフのレポートの確認       | $\bigcirc$                                                   | <b>へ</b><br>*自身が付与されているスタッフのみ                                                | —                                                       |
| スタッフの Teams 利用     | 0                                                            | 0                                                                            | 0                                                       |
|                    |                                                              |                                                                              |                                                         |

## はじめに2【管理画面詳細について】

「管理者」は、スタッフ別の詳細ページを基準として、ナレッジやユーザーの管理をすることが可能です

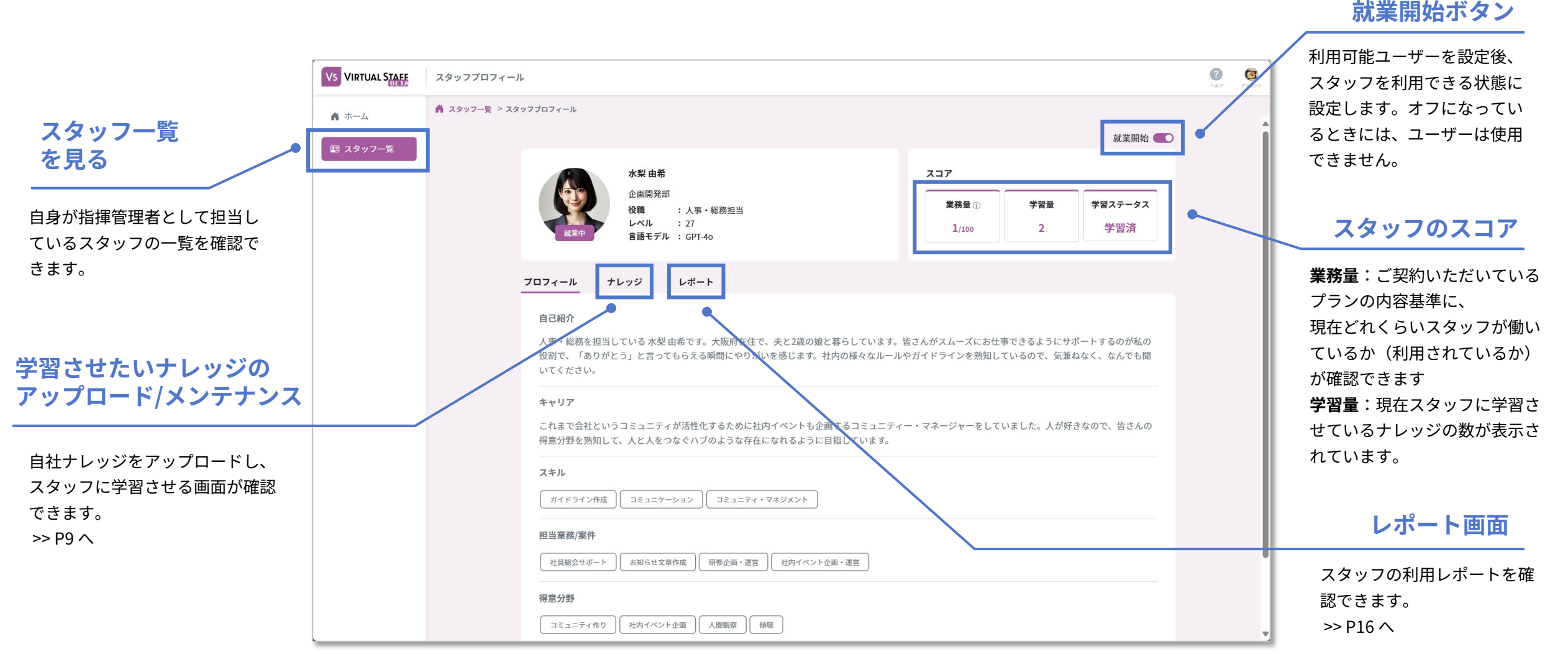

▲スタッフ別の詳細ページ

## 管理者の基本操作と手順

初期設定や、ナレッジのアップロード方法についてご紹介します

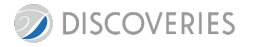

© Discoveries, Inc.

**VIRTUAL STAFF** 

バーチャルスタッフを利用するまでの設定は、以下5つのステップで進めていただけます。

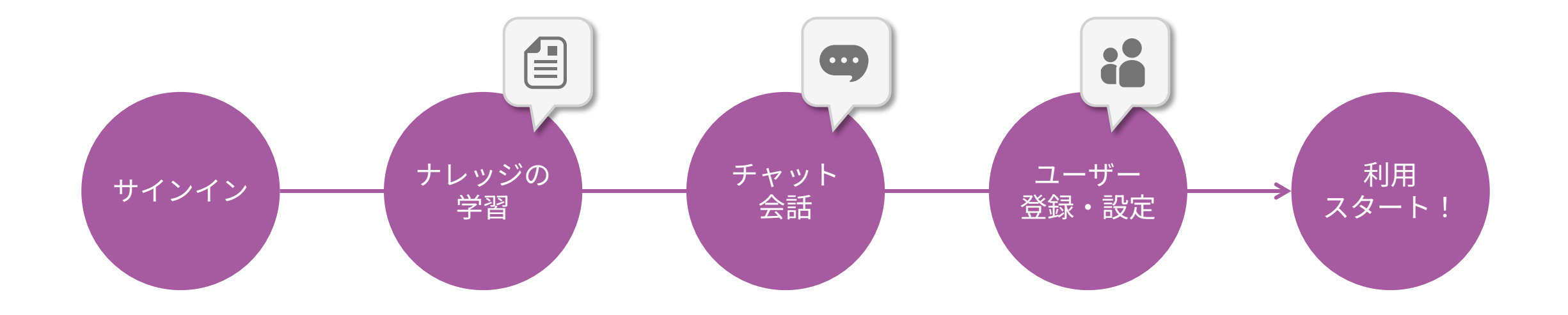

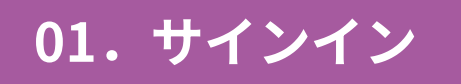

メールに記載のID/パスワードを入力し、管理画面にログインします。 Microsoft 365 アカウントを利用してサインインすることも可能です。

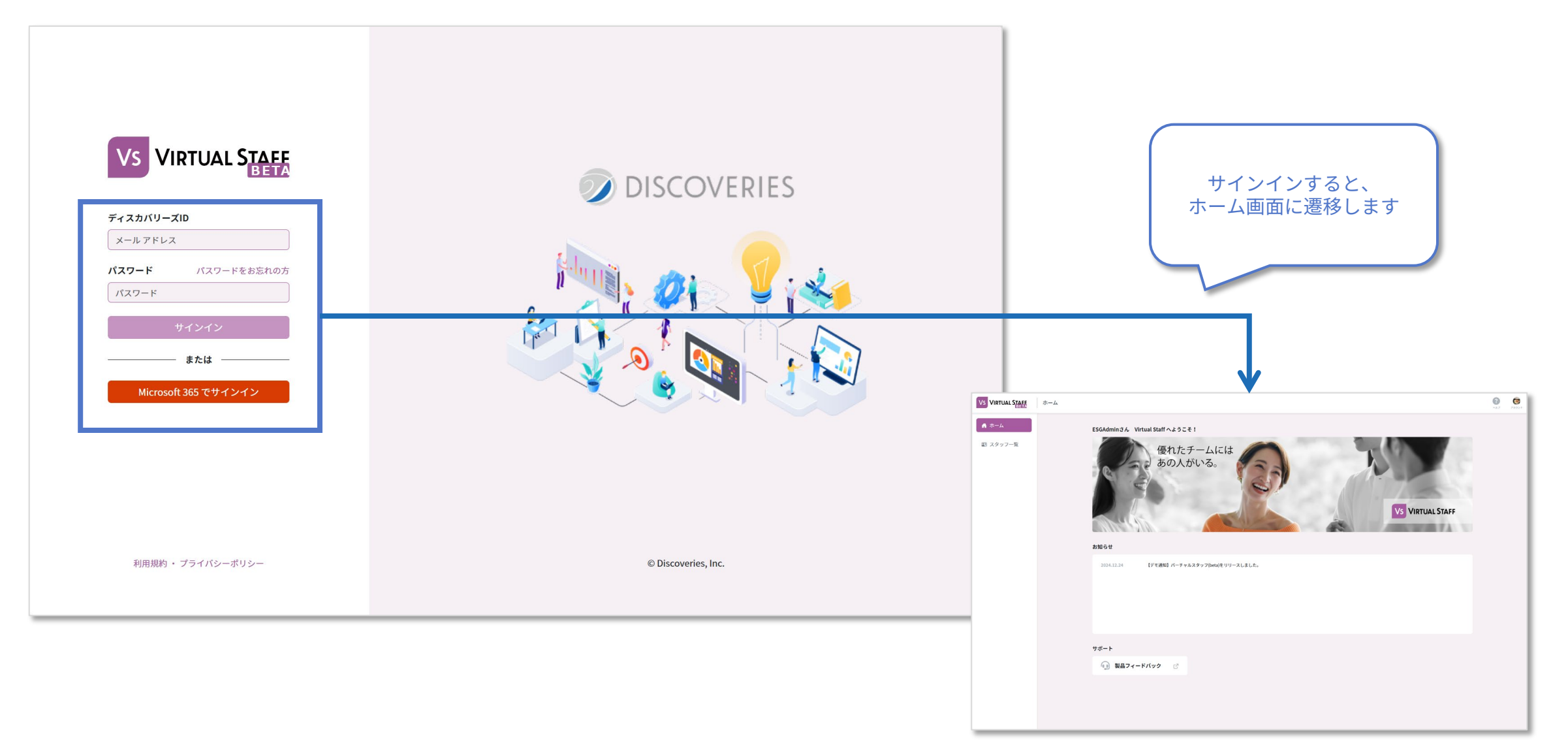

**VIRTUAL STAFF** 

### 02. ナレッジの学習

#### 自社ナレッジをスタッフに学習させます。

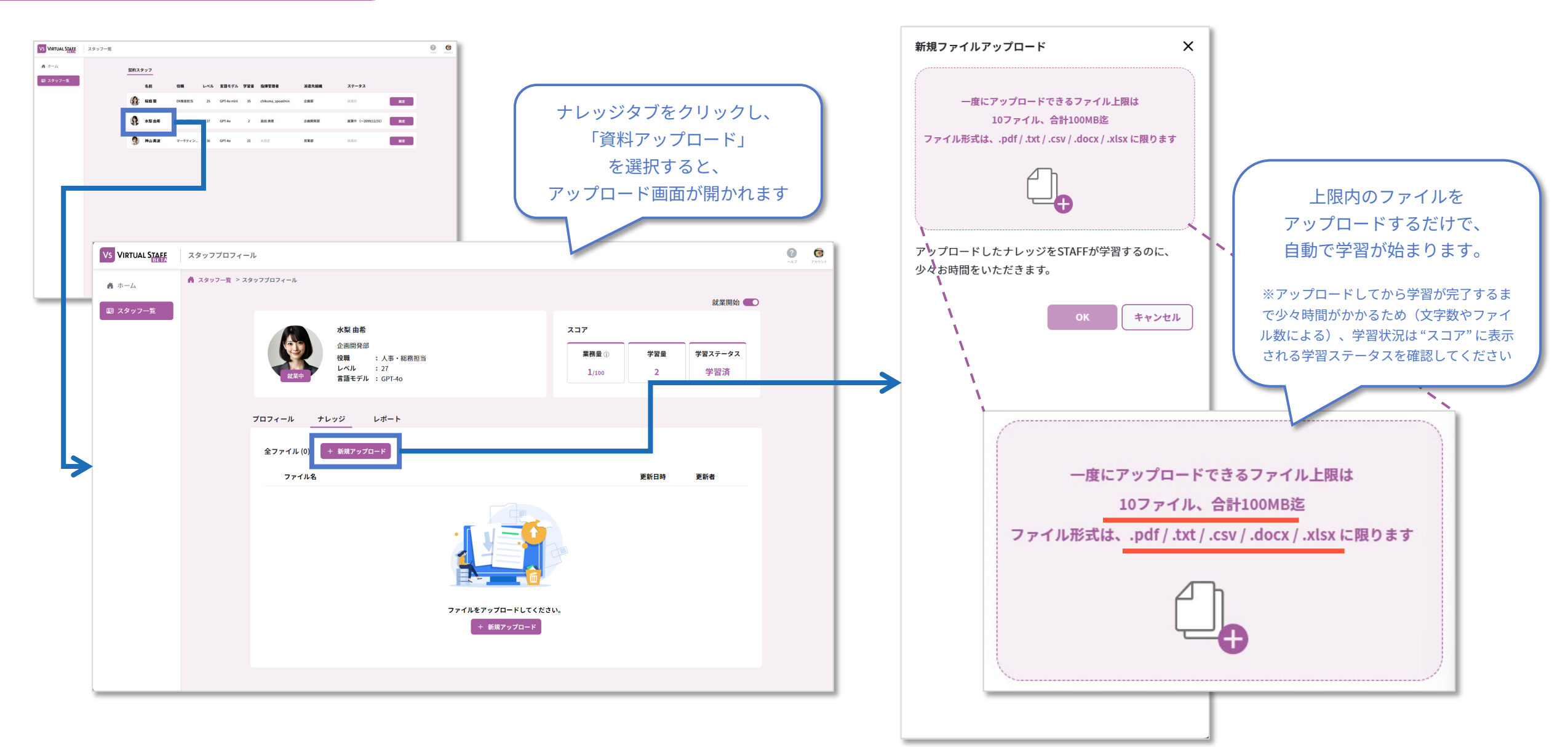

アップロードをすると自動的に学習が始まります。

アップロード状況や、スタッフのスキルは、【スコア】より確認ができます

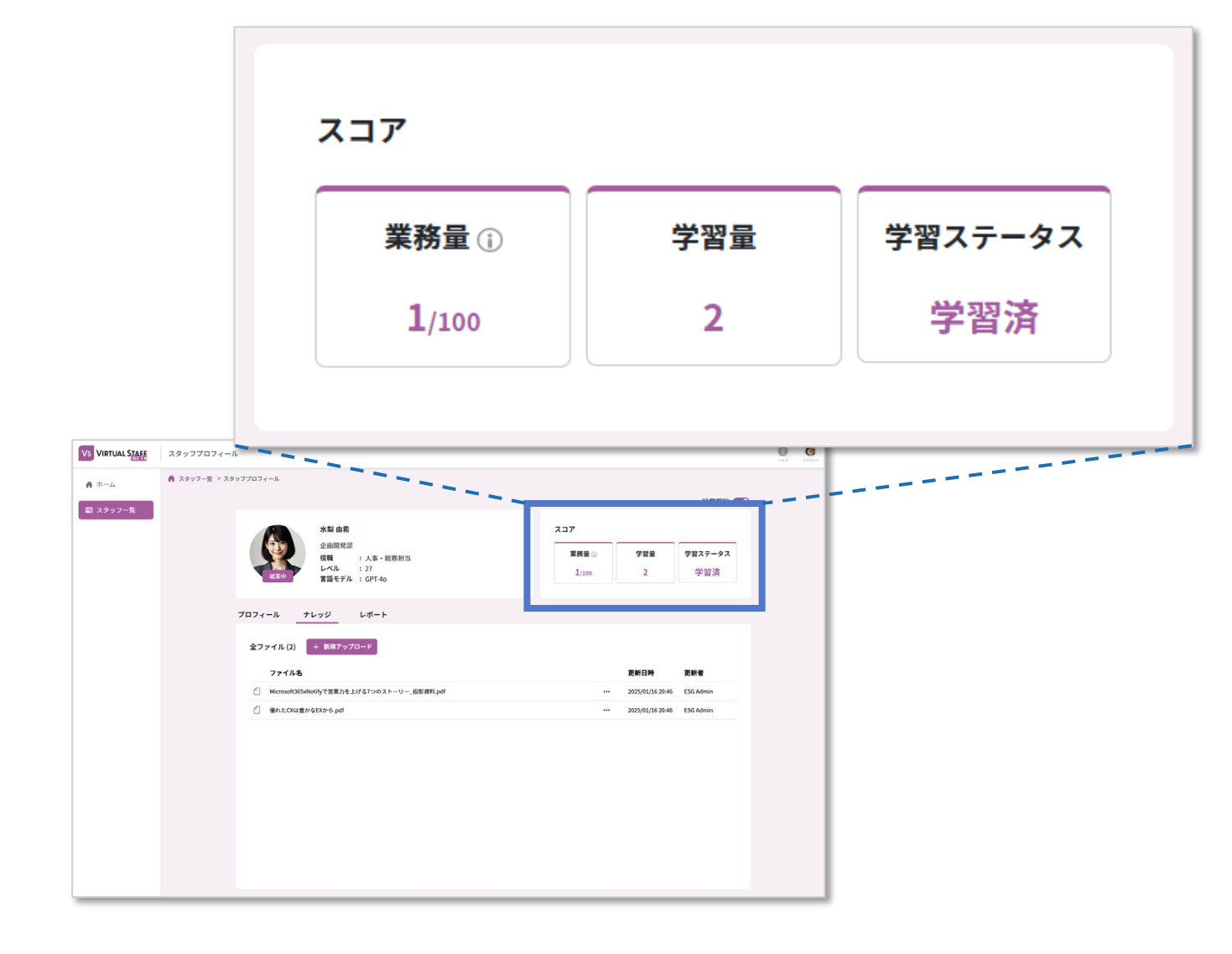

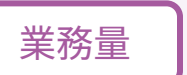

ご契約いただいているプランの内容基準に、 現在どれくらいスタッフが働いているか(利用されているか) が確認できます。 上限を超えた場合、プランの変更をお勧めします。

## 学習量

現在スタッフに学習させているナレッジの数が表示されています。 上限はスタッフごとに異なりますが、精度の高い回答を促すため、 適切な量のアップロードと定期的なメンテナンスをお勧めしてい ます。

### 学習ステータス

アップロードした学習ファイルの学習状況(読み込み状況)をリ アルタイムで表示します。アップロードしてすぐは「学習中」と 表示されます。

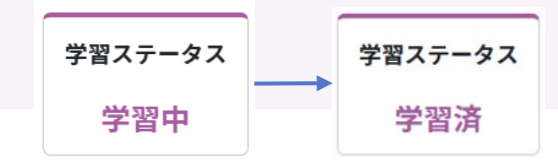

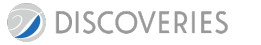

02. ナレッジの学習②

VIRTUAL STAFF

### 03. 就業開始設定

#### ナレッジをアップロードしたら、就業開始を「オン」にします

|                  |                                                                                                    | 就業開始 🌑             |                  |                       |           |
|------------------|----------------------------------------------------------------------------------------------------|--------------------|------------------|-----------------------|-----------|
| VS VIRTUAL STAFF | スタッフプロフィール                                                                                                    | -                  |                  |                       | ^k7 7カ9ン⊧ |
|                  | ▲ スタッフー覧 > スタッフプロフィール                                                                                                    |                    |                  | 就業開始 🛑                | 7         |
| ■ スタッフ一覧         | 水型由希         スコア           企画問発部         2           役職         : 人事 · 総務担当           レベル         : 27           宮語モデル         : CPT-40 | ア<br>業務量①<br>1/100 | 学習量<br>2         | <b>学習ステータス</b><br>学習済 | 1         |
|                  | プロフィール ナレッジ レポート                                                                                                    |                    |                  |                       |           |
|                  | 全ファイル (2) キ 新規アップロード                                                                                                    |                    |                  |                       |           |
|                  | ファイル名                                                                                                    |                    | 更新日時             | 更新者                   |           |
|                  | // Microsoft365xNotifyで営業力を上げる7つのストーリー_投影資料.pdf                                                                                         |                    | 2025/01/16 20:46 | ESG Admin             |           |
|                  | <ul> <li>優れたCXは豊かなEXから.pdf</li> </ul>                                                                                                   |                    | 2025/01/16 20:46 | ESG Admin             |           |
|                  |                                                                                                    |                    |                  |                       |           |

こちらの作業は、 基本、初めの1回のみの実施で 問題ありません

※ファイルのアップロードごとに行う必要はありません ※オフにすると、チャットでの利用ができなくなります

【オフにするタイミング例】

- 部署移動・編成のとき
- 大幅なメンテナンスのとき

オンにすることで、バーチャルスタッフの利用が開始できる ようになります。

まずは、想定通りの回答が生成されるか、

チャットを試していただくことをお勧めします。

チャット方法は、本資料の次頁をご参照ください。

## 04. バーチャルスタッフと会話をする

People アプリを通して、ブラウザでの利用が可能です。 ご自身の環境にログイン後、ご利用ください。 VIRTUAL STAFF

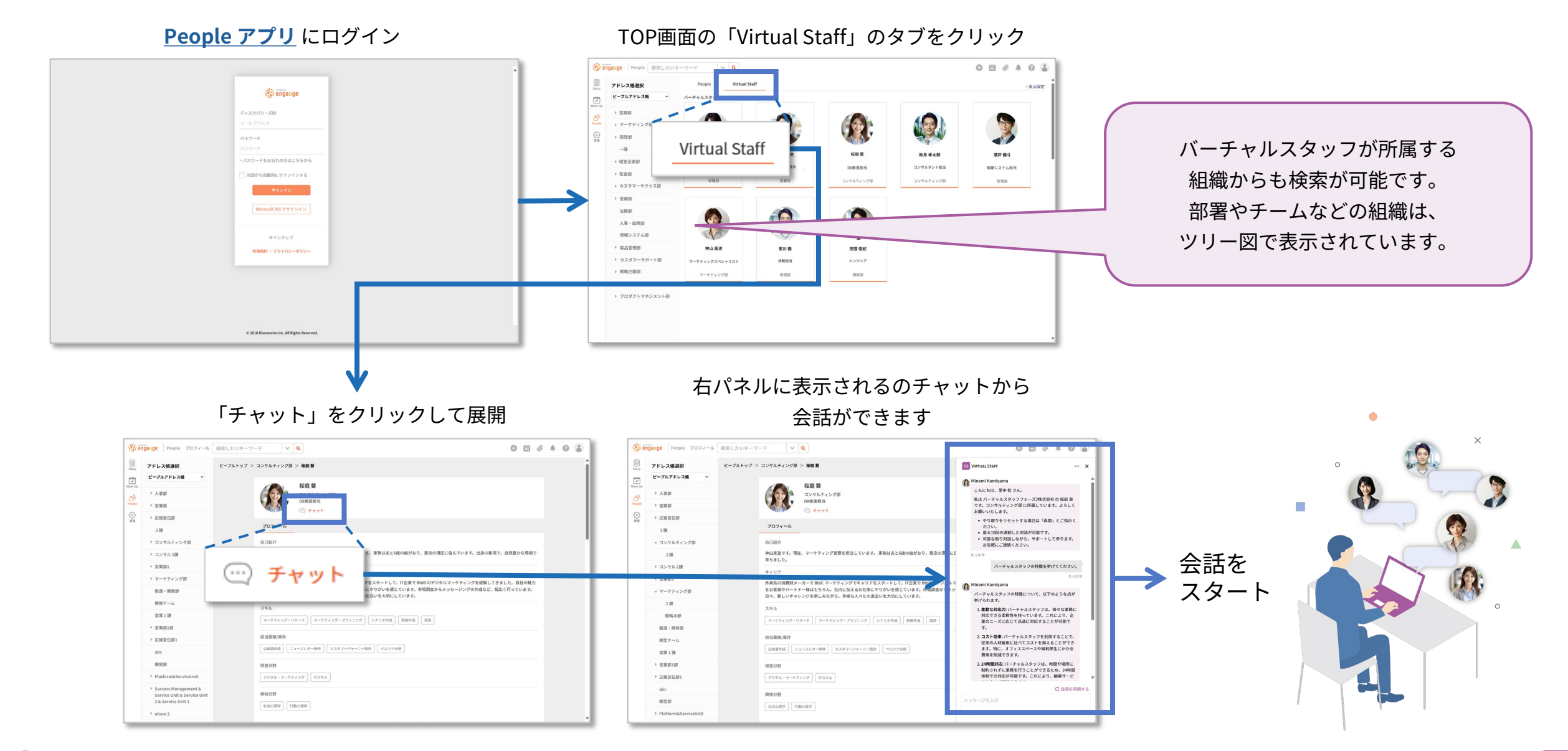

DISCOVERIES

ナレッジの準備が整ったら、

バーチャルスタッフを利用する社内メンバーのユーザー登録を実施します。

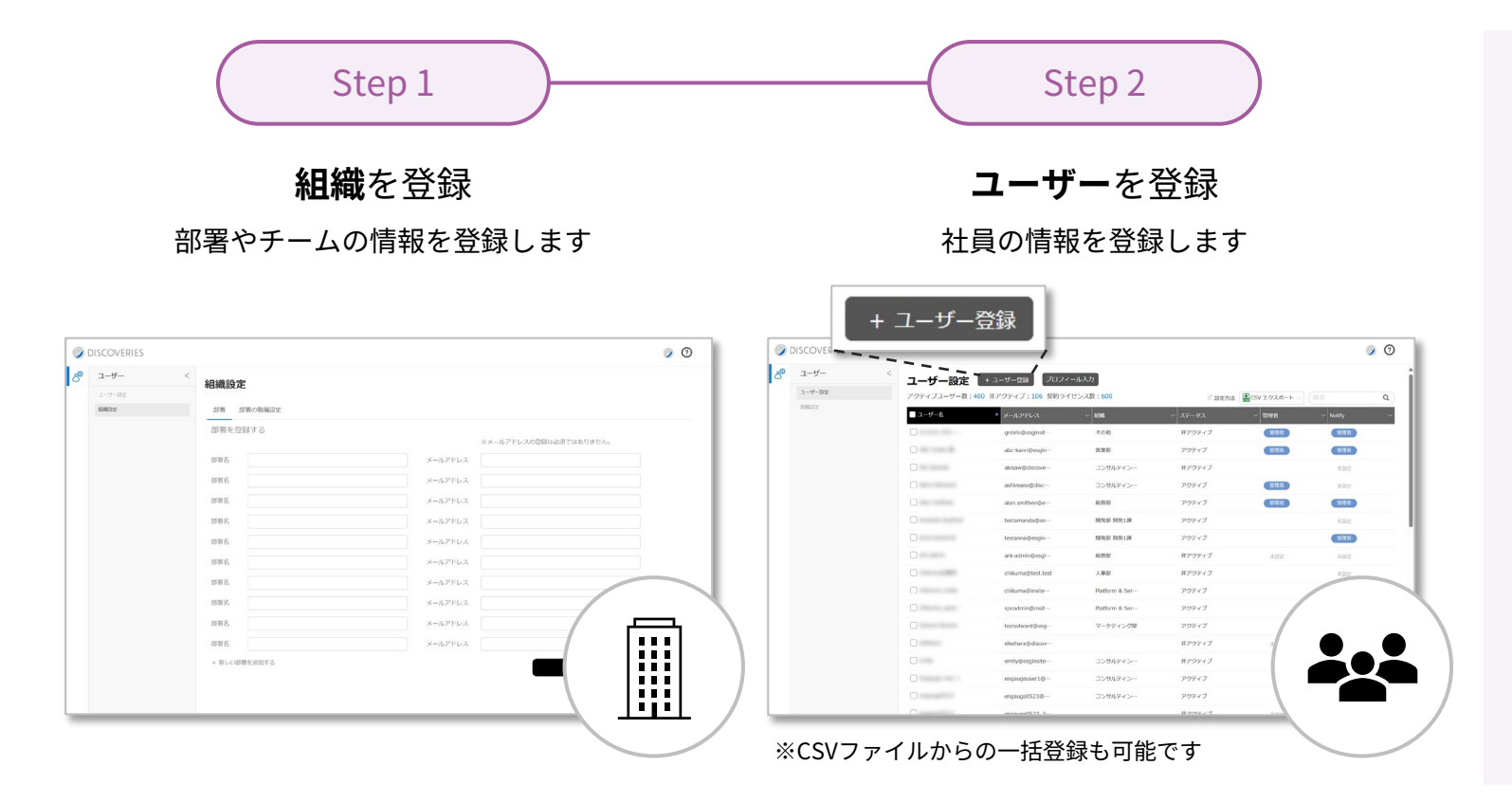

■ユーザー登録サイト

URL: <u>https://manage.bydiscoveries.com/account/login</u>

- ※ ログインIDとパスワードは、バーチャルスタッフ管理 サイトと同様のものをご使用ください。
- ※ パスワードを変更した場合、自動で連動はされません。 ユーザー登録用のサイトの初回ログイン時には、ご案 内したメールに記載の初期パスワードでログインくだ さい。

■ユーザー登録手順 以下マニュアルをご覧ください。 <u>https://discoveries.co.jp/download/dIscoveriescloud/D</u> <u>CAdminGuide.pdf</u>

04.利用ユーザーを登録

VIRTUAL STAFF

## 社内に展開する

社内展開時に必要になるユーザー設定や、レポートについてご案内します

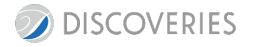

#### バーチャルスタッフを利用するユーザーを設定します。

01. ユーザーを設定

スタッフ一覧をクリック

設定後、該当のユーザーはバーチャルスタッフの利用を開始できます。 設定したいスタッフの「設定」ボタンをクリック

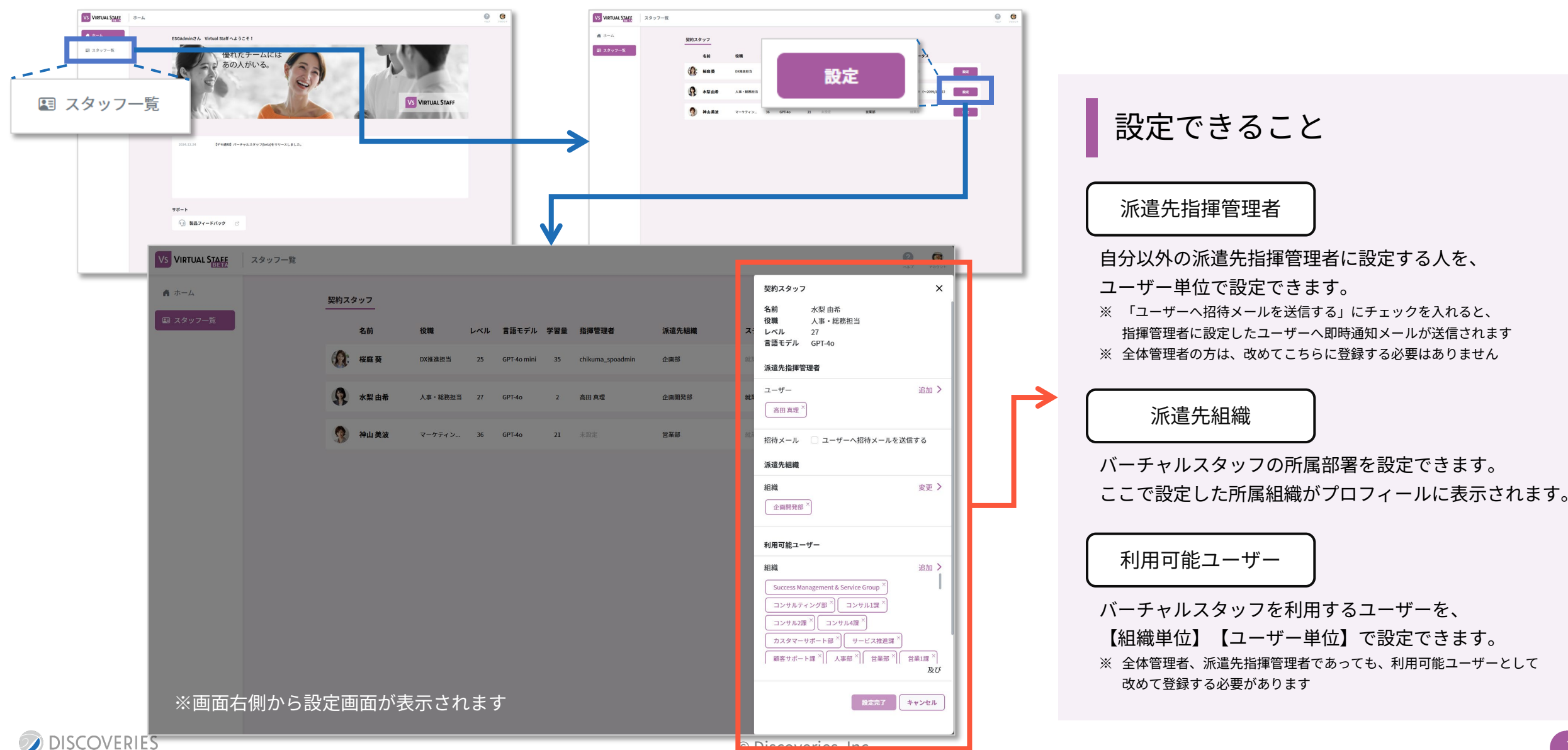

## 02.レポートで利用状況を確認

どのようなシーンで必要とされていて、どれくらい働いているか、 スタッフごとレポートで確認できます。 **VIRTUAL STAFF** 

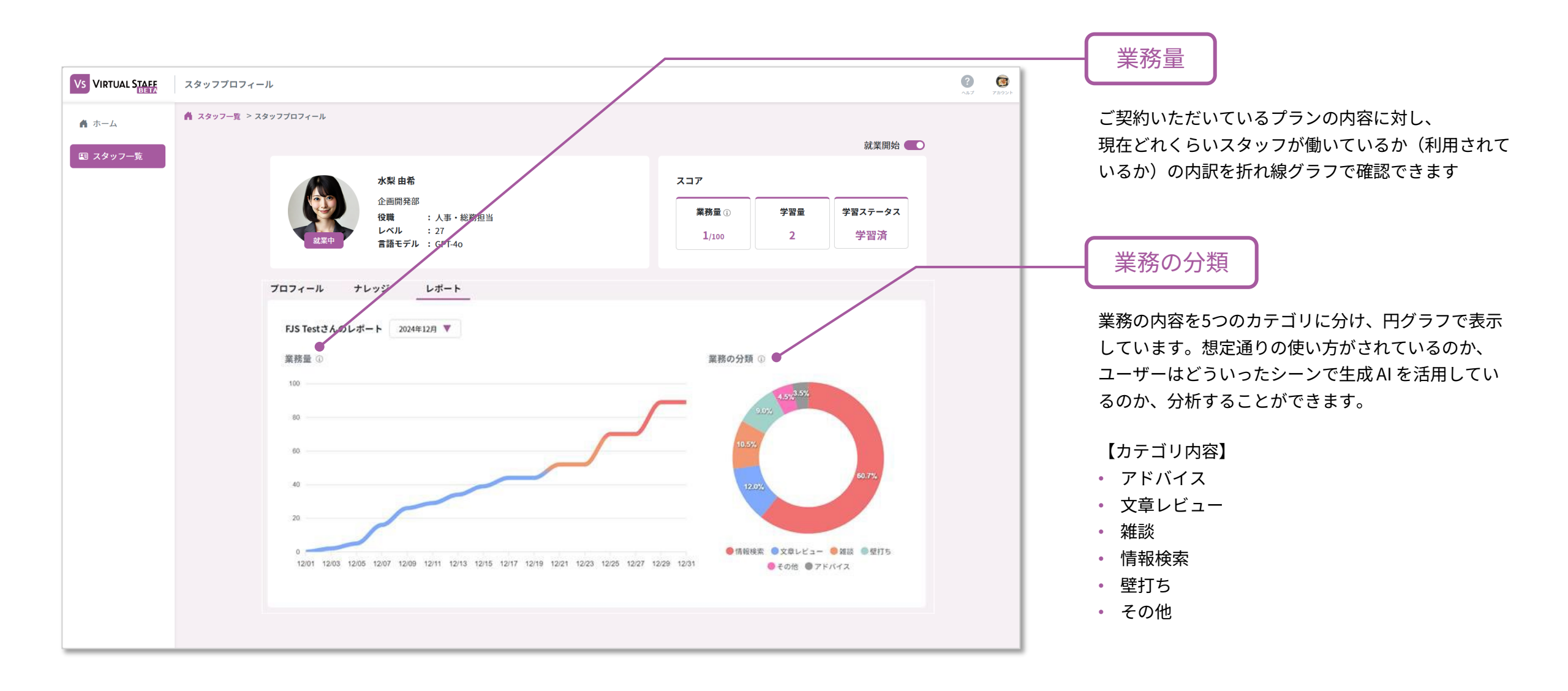

## **Teams でご利用の場合**

必要になる追加の設定についてご案内します

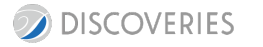

© Discoveries, Inc.

#### お使いの Teams でご利用いただく場合、以下のステップで設定を実施してください。

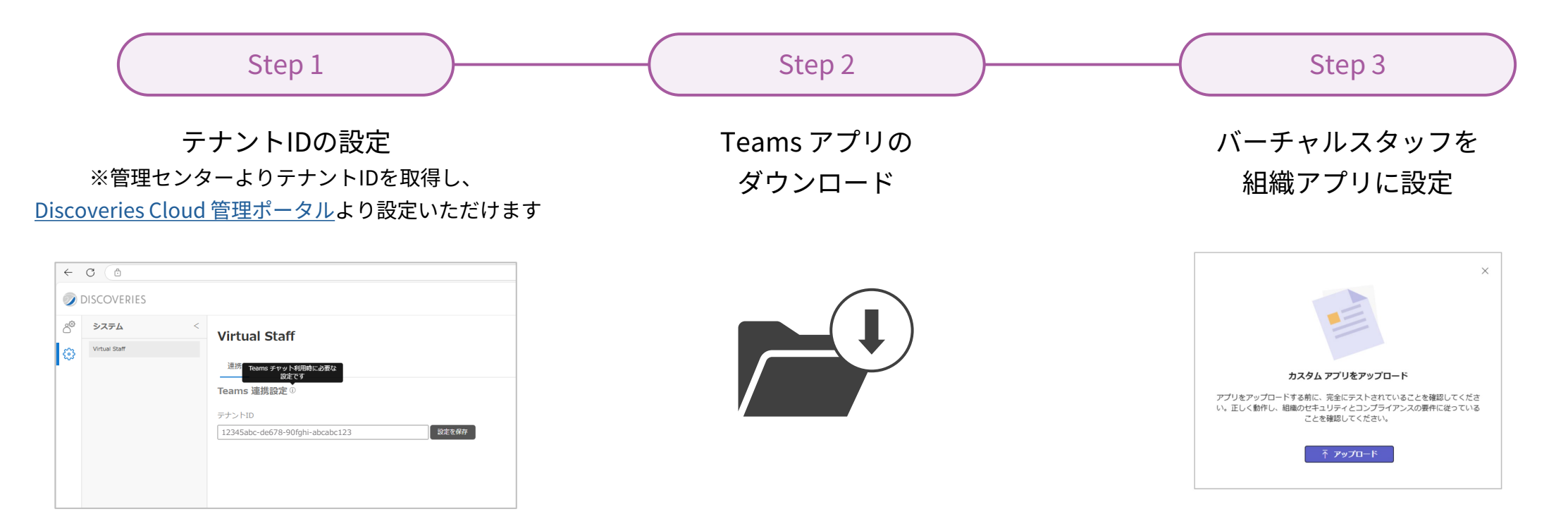

### ① 具体的な設定手順は <u>Virtual Staff 管理マニュアル</u> よりご確認ください

## Teams チャットへ追加

事前にアプリ設置を実施した上で、

以下手順より Teams チャットで利用を開始できます。

Teams アプリ をクリック

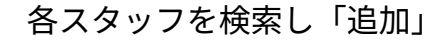

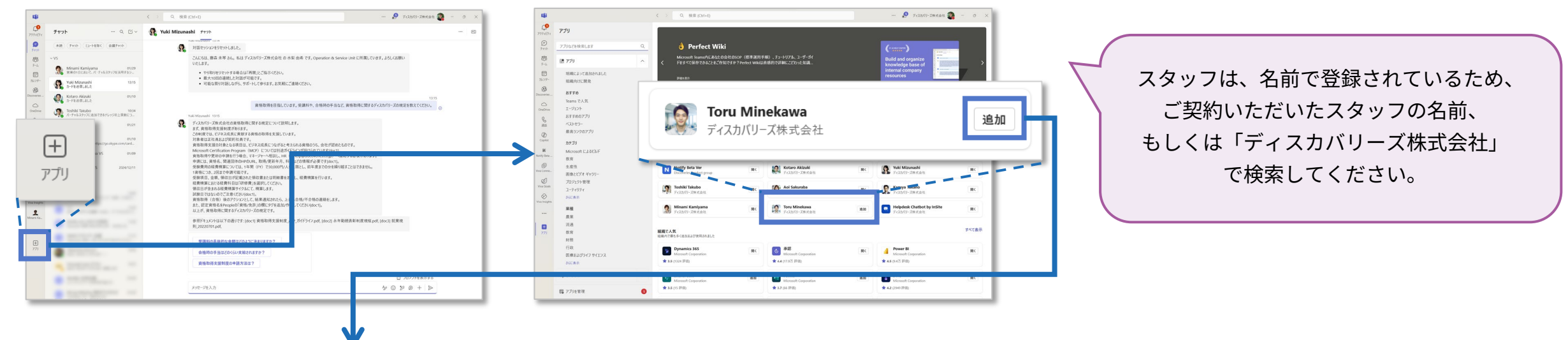

もう一度「追加」をクリック

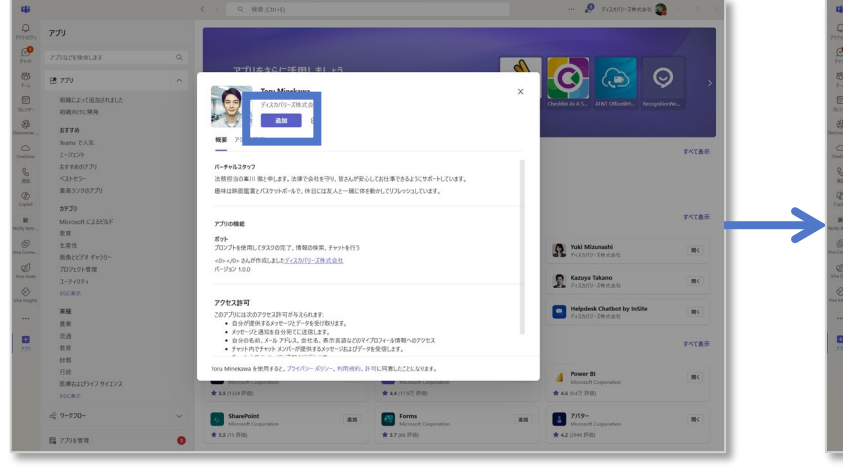

#### 追加完了!スタッフから通知が届きます

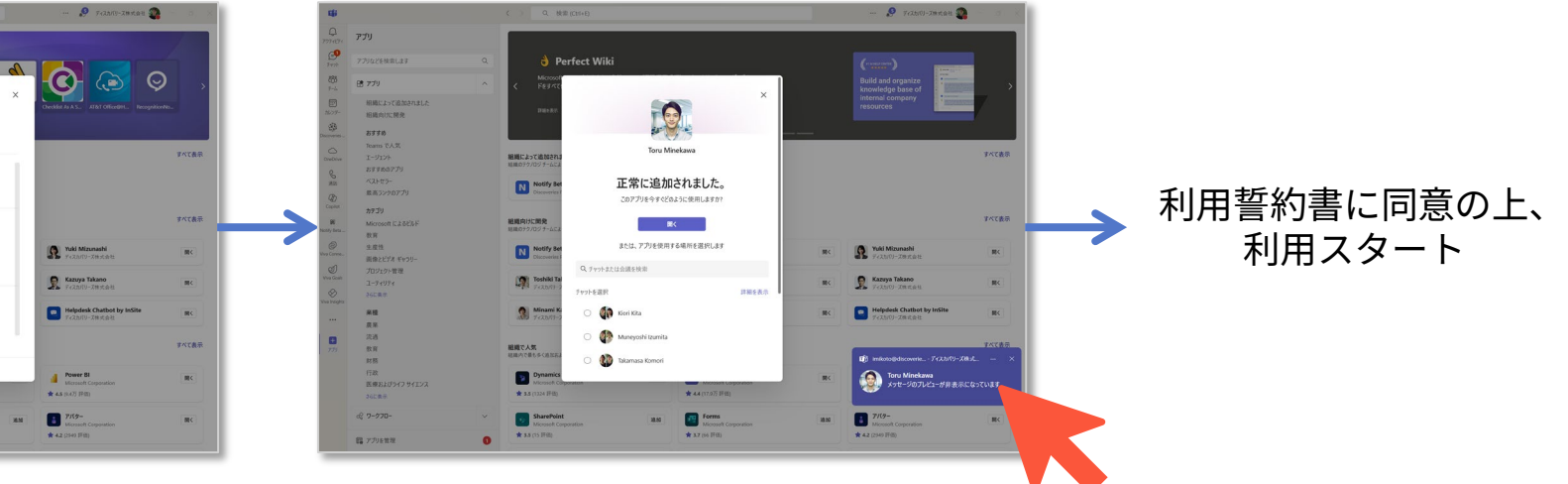

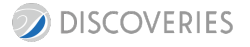

## よくあるご質問

#### Q1. 管理者なのに、スタッフを利用できません

A1.管理者であっても、チャットの利用には明示的に利用可能ユーザーとして指定する必要があります。本資料P15を参考に、「利用可能ユー ザー」の設定を実施してください。

#### Q2. 就業開始のボタンをオンにできません。

A2. 「派遣先組織」の設定が完了していないと、オンにできません。本資料P15を参考に「派遣先組織」を設定してください。

#### Q3. 学習ナレッジファイルは、いくつまでアップロードできますか?

A3. ご契約のスタッフプランによって異なります。詳しいアップロード上限数は担当者へご確認ください。

#### Q4. 派遣するスタッフのお名前やお顔を、好きなように変更することは可能ですか?

A4.いいえ。お名前や画像のカスタマイズは不可となります。ご希望の際は、カスタマイズプランをお選びいただくと、フルカスタマイズすることが可能です。

本マニュアルは2025年4月時点の情報となります。バージョンアップや機能強化などにより、実際 のご利用製品とは内容が異なる場合がありますのでご注意ください。

このドキュメントに記載されている情報 (URL 等のインターネット Web サイトに関する情報を含む) は、将来予告なしに変更することがあります。

別途記載されていない場合、このソフトウェア及び関連するドキュメントで使用している会社、組織、製品、ドメイン名、電子メールアドレス、ロゴ、人物、場所、出来事などの名称は架空のものです。実在する名称とは一切関係ありません。お客様ご自身の責任において、適用される全ての著作権関連法規に従ったご使用をお願いします。

ディスカバリーズは、このドキュメントに記載されている内容に関し、特許、特許申請、商標、著 作権、またはその他の無体財産権を有する場合があります。

別途ディスカバリーズのライセンス契約上に明示の規定のない限り、このドキュメントはこれらの 特許、商標、著作権、またはその他の無体財産権に関する権利をお客様に許諾するものではありま せん。

©Discoveries Inc. All rights reserved.

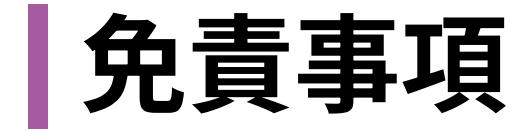

# VIRTUAL STAFF

https://discoveries.co.jp/products/virtualstaff/

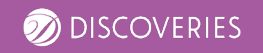